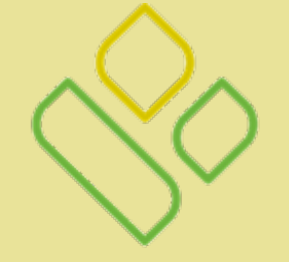

# PALMETTO GBA®

### A CELERIAN GROUP COMPANY

Website Tutorial

### Palmetto GBA Home Page

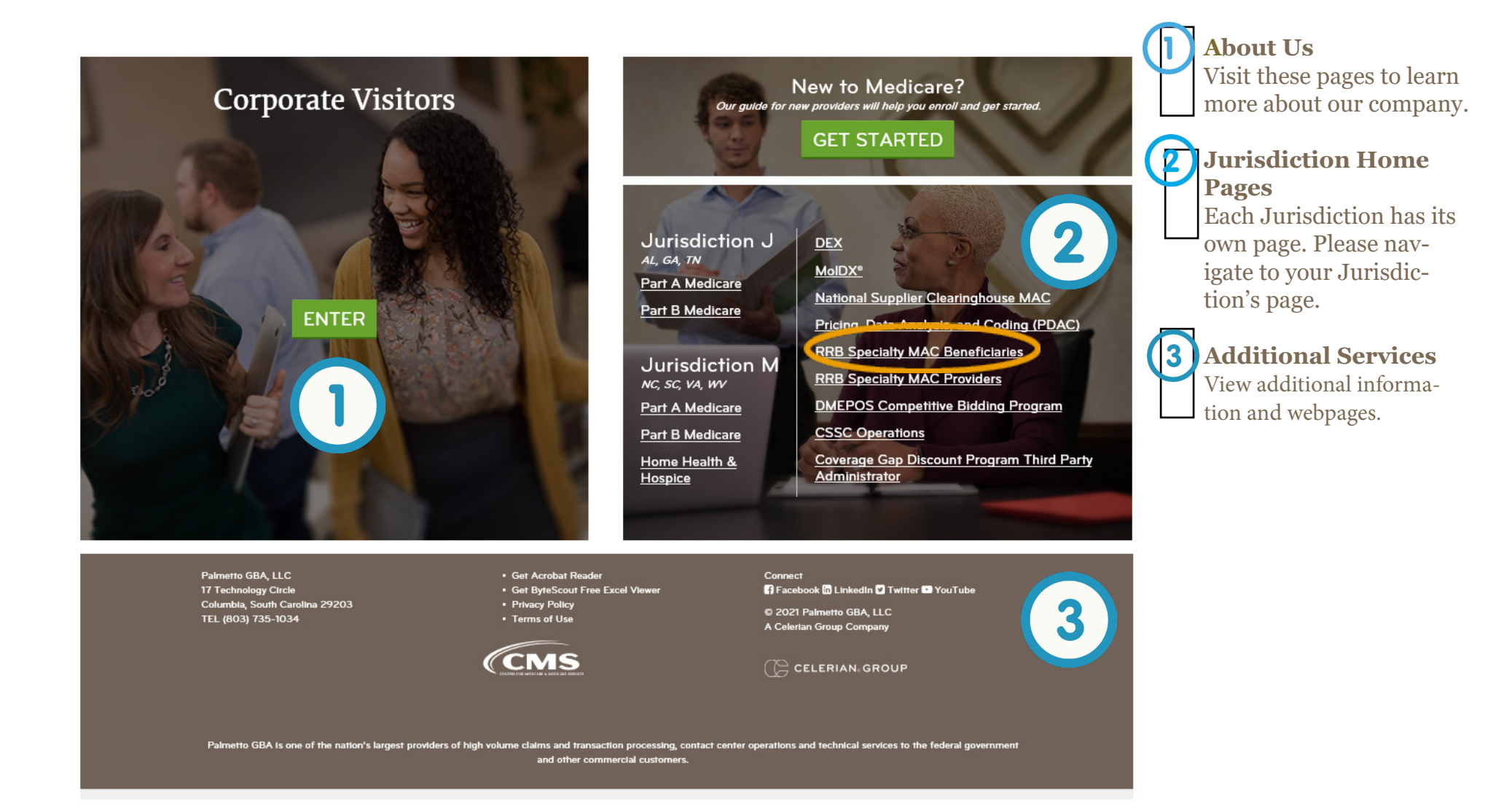

# Jurisdiction Home Page

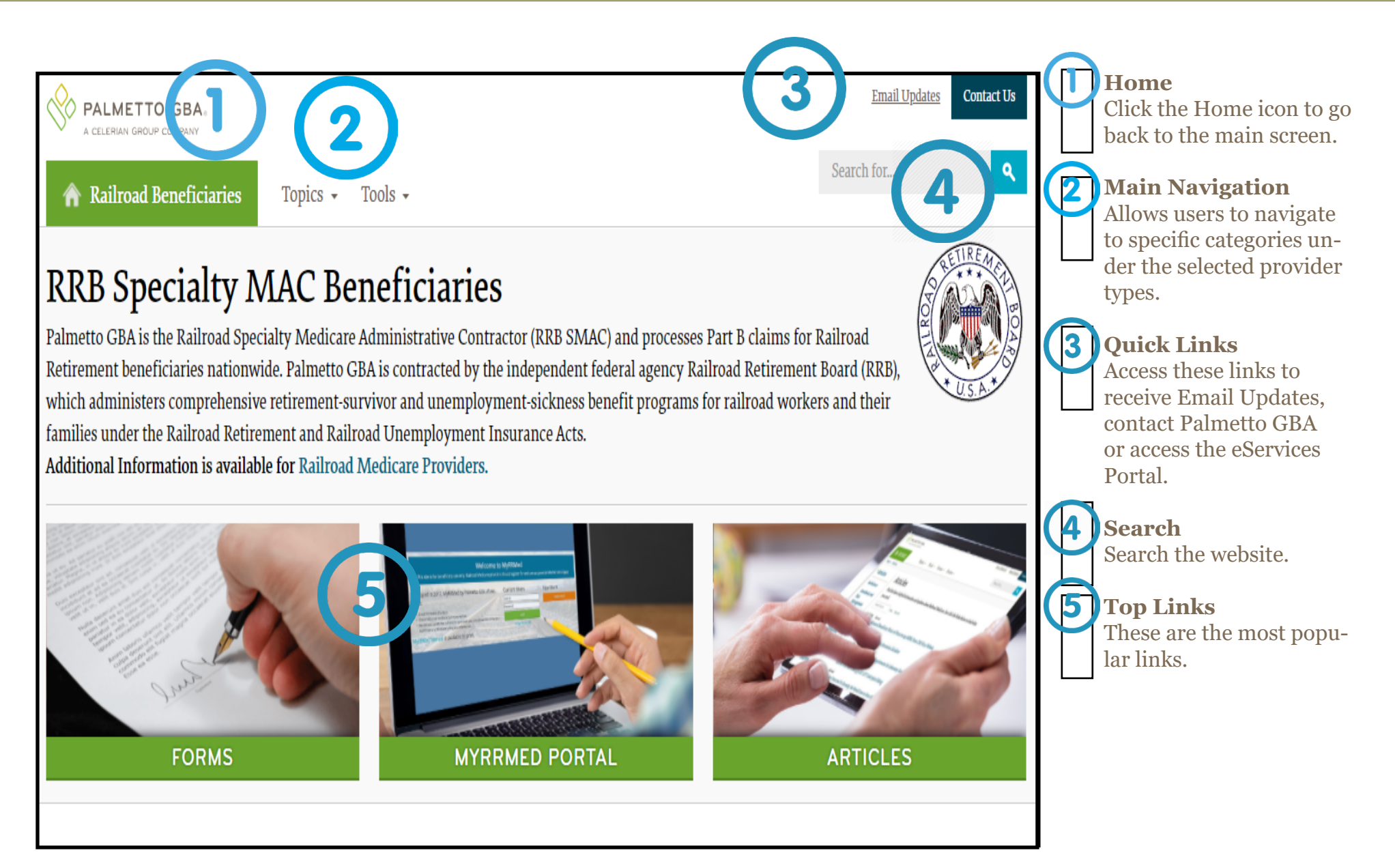

## Jurisdiction Home Page

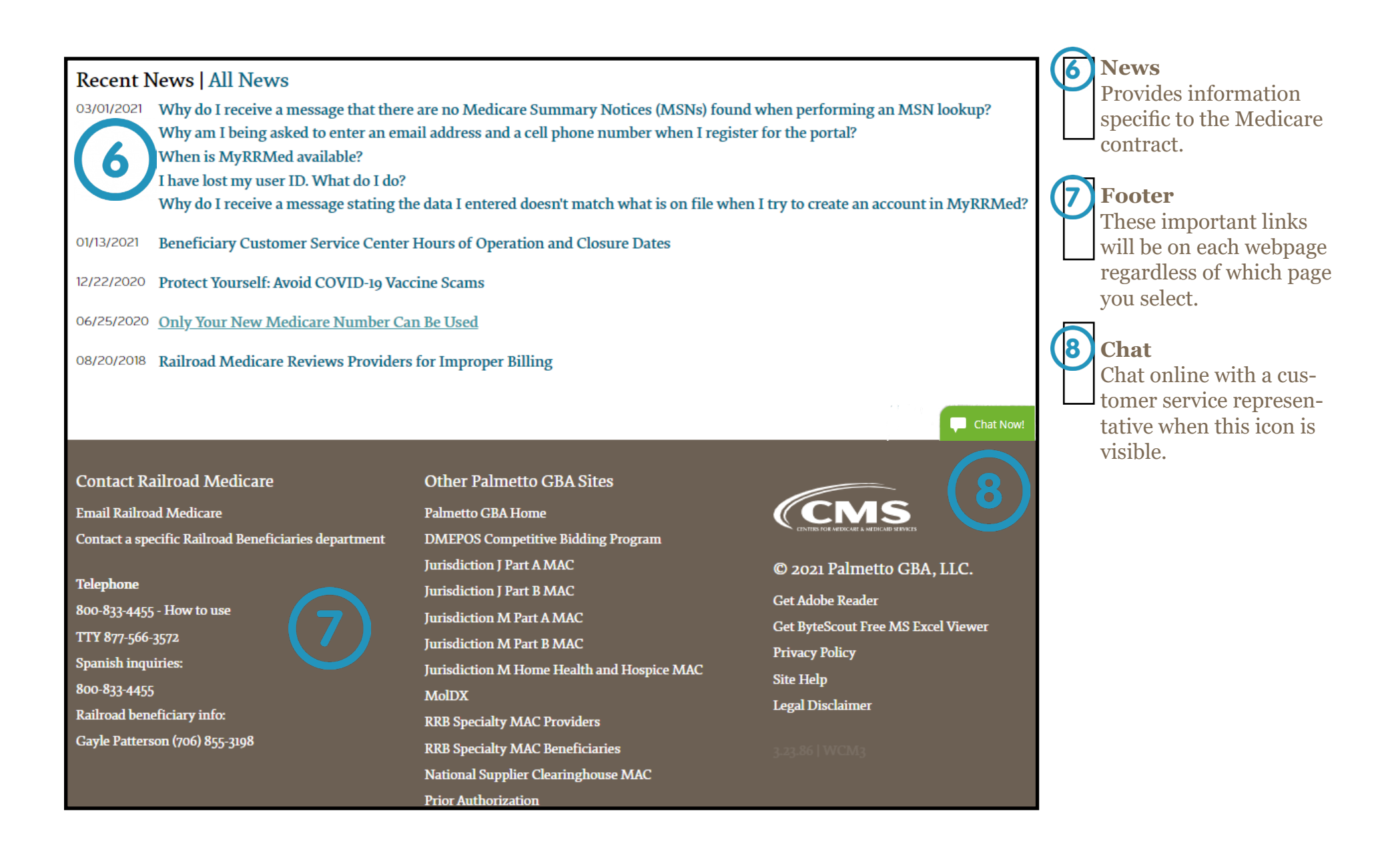

# Main Navigation and Tools

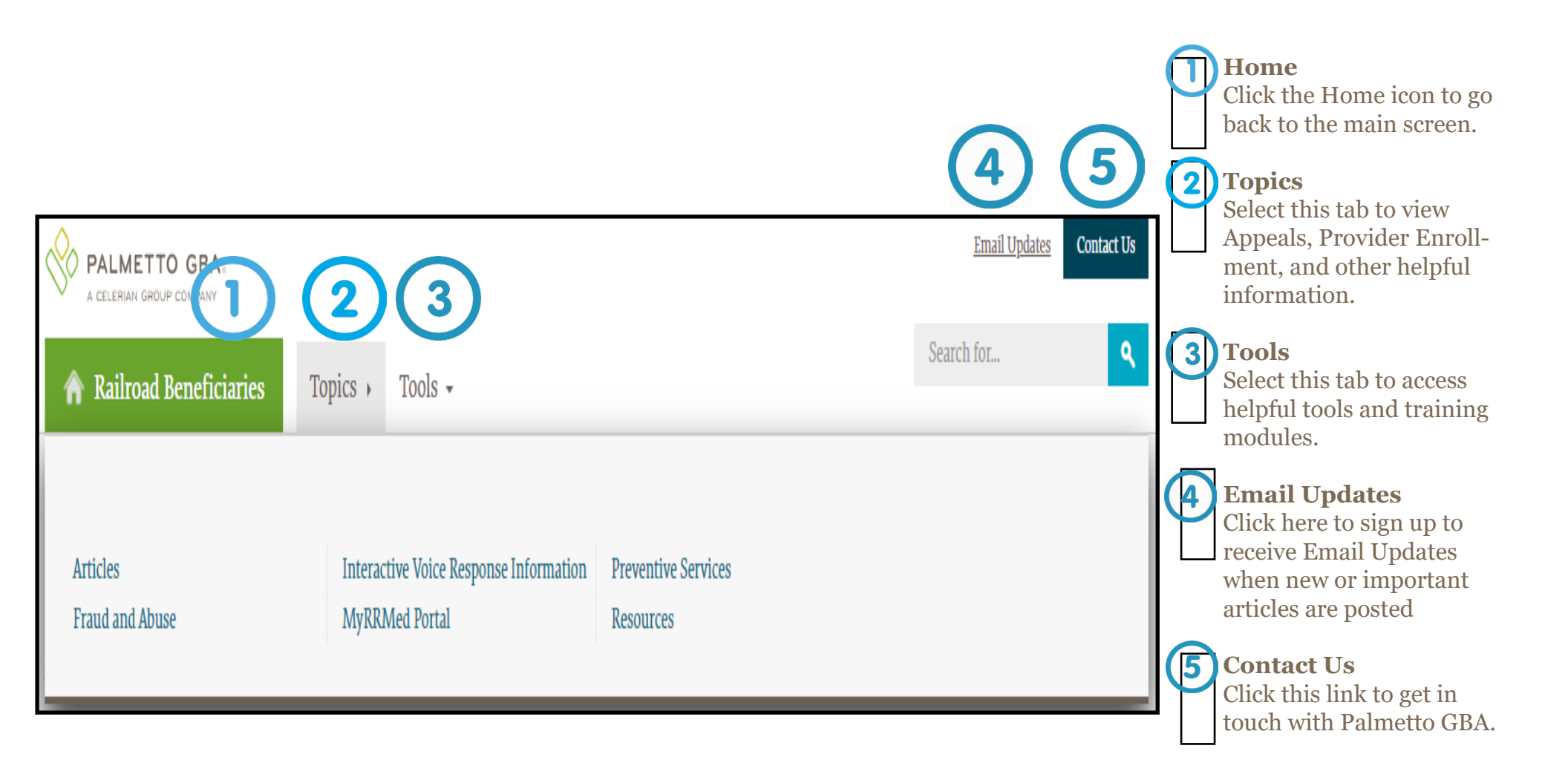

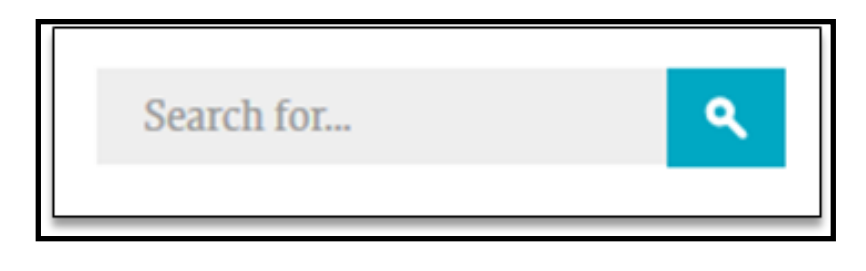

| Jurisdiction J Part A     Topics - Tools - Forms - Events and Education - New Providers  Topics /                                          | Search for Q                                                                                                    |  |  |
|----------------------------------------------------------------------------------------------------|----------------------------------------------------------------------------------------------------|--|--|
| Suggestions: forms Search Again                                                                                                    | Sort By: Relevance V<br>Filter by type:<br>Article (14)                                                                                                    |  |  |
| EDI Enrollment Status Online Request Form<br>Please open the link for more details<br>Type: Article Topic: Date:                           | PDF (s)<br>Filter by topic:<br>Credit Balance Reporting (CMS 838) (s)<br>Education On Demand (s)                                                                |  |  |
| Important Tax Information - 1099 Forms<br>Please open the link for more details<br>Type: Article Topic: Date:                              | Enrollment (2)<br>Information for New Providers (1)<br>PDF (10                                                                                                  |  |  |
| What Submitter Name should I enter on the Provider Authorization form?<br>Please open the link for more details<br>Type Article Topic Date | Site Categorization:<br><u>Dectronic Data Interchange (EDI) - ACE Smart</u><br><u>Edita</u><br>Aczetala                                                         |  |  |
| When is a provider authorization form required?<br>Please open the link for more details<br>Type Article Topic Date                        | Events and Education - Ask the Contractor<br>Teleconferences (ACT)<br>Andit and Reimbursement<br>Basics for Medicate                                            |  |  |
| What provider address should Linclude on the EDI enrollment forms?<br>Please open the link for more details<br>Type Article Topic Dates    | Comprehensive Error Fate Testing (CERT):<br>CERT Task Force<br>Comprehensive Error Rate Testing (CERT):<br>CERT Tas<br>Comprehensive Error Rate Testing (CERT): |  |  |

### Search

The **Search** box can be found in the upper right corner of each page. Click the field to bring up the **Quick Search** box.

Type in the word or phrase you are looking for and select **Enter** on the keyboard or click the **Search** button to the right. The top articles will be displayed. If these are not what you are looking for, click the blue **More Results** button to be taken to a detailed search page.

#### Subscribe to Email Updates If you are already subscribed to our listservs and wish to edit the listservs you are subscribed to then please visit our Change Email Updates Cat

Subscribing to our email updates is quick, easy and free!

Enter your email address below and select the topics you are interested in receiving updates about . We won't share your email address with anyone, and usually only send one email per day.

# Topic Selection

All Railroad Beneficiaries News

Railroad Medicare

## **Email Updates**

You can sign up to receive important updates and timely information from Palmetto GBA. **Email Updates** will also notify you when one of our help articles is updated. At the top of the jurisdiction home page, sign up in the **Email Updates** box, and select the information you would like to receive. Palmetto GBA sends out **Email Updates** approximately once per day.

| PALMETTO GBA                                                                                                    |                                                                                                    | I                                                                                                    | Email Updates eServices Portal Contact Us                                                                                           |
|----------------------------------------------------------------------------------------------------|----------------------------------------------------------------------------------------------------|----------------------------------------------------------------------------------------------------|----------------------------------------------------------------------------------------------------|
| A CELERIAN GROUP COMPANY                                                                                                    |                                                                                                    |                                                                                                    | Search for <b>Q</b>                                                                                                    |
| <b>Railroad Providers</b> Topics                                                                                                    | Tools - Forms - Events                                                                                                    | and Education - New to Medicare                                                                                                    |                                                                                                    |
| APPEALS<br>MEDICARE SECONDARY<br>PAYMENT<br>OVERPAYMENTS AND<br>RECOUPMENT                                                                                                    | Appeals<br>Claims<br>Comprehensive Error Rate Testing<br>(CERT)<br>Customer Service<br>Education On Demand<br>Electronic Data Interchange (EDI) | Emergency and Disaster Instructions<br>eServices Portal<br>Evaluation and Management (EM)<br>Fee Schedules<br>Frequently Asked Questions<br>Medicar Review<br>Medicare News | Medicare Secondary Payer (MSP)<br>MolDX<br>Overpayments and Recoupment<br>Preventive Services<br>Provider Enrollment<br>Specialties |
| PROVIDER ENROLLMENT                                                                                                    | Print Ax Font - AA I                                                                                                    | Font + 🕴 🔽 in                                                                                                    |                                                                                                    |
| Find answers to frequently aske<br>Need help finding what you are loo<br>Please Select a Topic: Please Select                                                                                                    | d Medicare questions below<br>king for on this page?                                                                                            | . For help with eServices, view (                                                                                                    | our eServices FAQs.                                                                                                    |
| Latest Articles Page 1 v of 2 see 25   see 50   see 100 Next Page                                                                                                    |                                                                                                    |                                                                                                    | States and States                                                                                                    |
| How do I update my provider information on an existing Railroad Medicare provider number?<br>How can I check the status of my Appeal request submitted through eServices?<br>How can I check the status of my PTAN request? |                                                                                                    |                                                                                                    | 08/10/2020<br>08/07/2020<br>08/07/2020                                                                                              |
| How do I update<br>Medicare provid                                                                                                    | e my provider inf<br>er number?<br><sup>Yint</sup> AA Font - AA Font +                                                                          | formation on an e                                                                                                    | existing Railroad                                                                                                    |
| Answer<br>Please first notify your local Part B<br>the provider's record has been upd<br>Railroad Medicare.                                                                                                    | Medicare Administrative Contracto<br>ated by your MAC, please allow 7-                                                                          | or (MAC). Once you have received con<br>14 business days before sending noti                                                                                                | firmation that<br>fication to                                                                                                    |
| You can fax or send written notifica<br>provider/practice letterhead and in<br>• Provider's name<br>• Railroad Medicare Provider Tr                                                                                         | tion of the change to our Provider<br>clude the following information:<br>ansaction Access Number (PTAN)                                        | Enrollment unit. Please send your re                                                                                                    | iquest on your                                                                                                    |
| National Provider Identifier (N     Tax Identification Number     Contact number     Explanation of what needs to                                                                                                    | PI)<br>be changed                                                                                                    |                                                                                                    |                                                                                                    |

### **Frequently Asked Questions (FAQ)**

View every **FAQ** on one page. First, select **FAQ** from the **Tools** tab.

View every **FAQ** on one page. First, select **FAQ** from the **Tools** tab.

Once you find the **FAQ** you're looking for, click on the link. You will be taken to an expanded view of the question and the response. To find other questions and answers, you can return to the previous page.

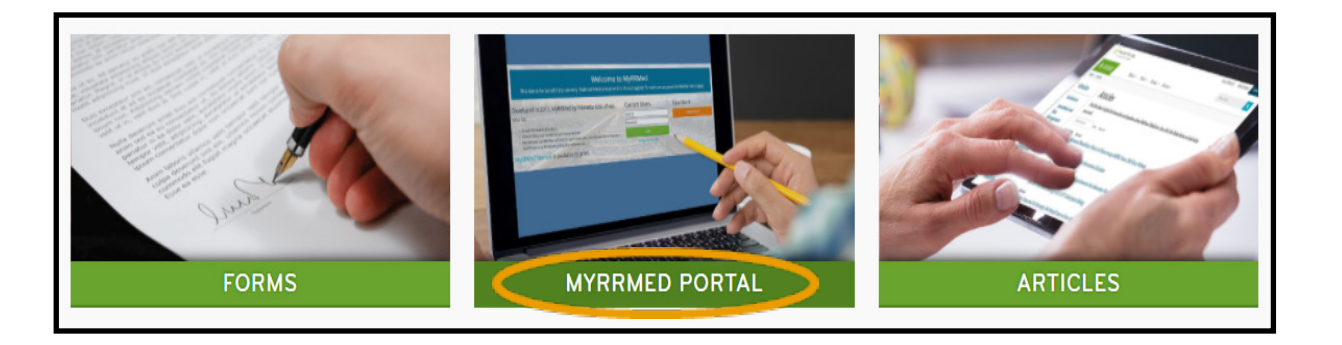

#### PALMETTO GBA Register Now! Contact Help MyRRMed / Login Welcome to MyRRMed This site is for beneficiary use only. Railroad Medicare providers should register for and use our provider internet portal here. **Current Users** New Users MyRRMed by Palmetto GBA allows you to: User ID Register Now! Check the status of a claim. Obtain historical Medicare Summary Notices. Password · Review and update the authorized individuals you have allowed to review your healthcare and Medicare billing and information. MyRRMed Manual is available to print. Forgot Password?

### **MyRRMed Portal**

To sign up or access the MyRRMed Portal, select MyRRMed Portal in the Top Links section.

Once at the login screen, either create an account or login with an existing one.